## **Connecting to Guest Wireless Network**

For Guest Access to PACE-OPEN Wireless Only

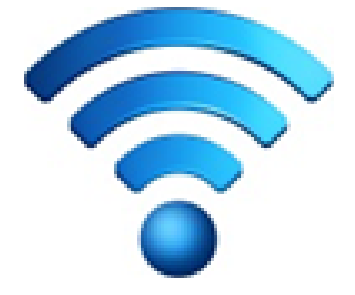

Wireless Guest Username

Wireless Guest Password

## **Connecting Steps for PACE-OPEN**

- open your device's wireless setup page and connect to **PACE-OPEN** *Note: Do not connect to PACE-WIRELESS.*
- launch your Internet browser You will be redirected to the Pace University Guest Portal login screen Note: If you're not immediately redirected, you may need to visit a Website other than Google (e.g. <u>www.msn.com</u>) and you will then be redirected to the login screen.
- type in your *wireless guest username* and *password* to log in *these are* provided to you by your Pace sponsor
- follow on-screen prompts to continue connecting to PACE-OPEN
- accept the Terms of Service Note: If your Internet browser freezes at this point, please close it and re-open it.

You should now be connected to the PACE-OPEN wireless network.

Please Note: Some incompatible devices may not be able to connect to the wireless network. Please visit <u>www.pace.edu/wireless</u> to view a list of wireless drivers that are compatible with our wireless network.

Have Inquiries? Contact the event/program Sponsor, or ITS Help Desk during normal business hours (<u>www.pace.edu/itshelpdesk</u>). Phone: (914) 773-3333 / Email: <u>pacehelpdesk@pace.edu</u>